## Official Journals of the European Union Datasets - Instructions on how to retrieve the OJs data

Once on the main page of the year you want to dowloand please click on the download button

| LOWNLOAD | 2019 OJs FR CSV |
|----------|-----------------|
|          | 2019 OJs GA CSV |
|          | 2019 OJs HR CSV |
|          | 2019 OJs HU CSV |
|          | 2019 OJs IT CSV |
|          |                 |

## Save the file on your PC

|                                                                                                    | 2019 OJs GA CSV | <b>DOWNLOAD</b> |
|----------------------------------------------------------------------------------------------------|-----------------|-----------------|
| Opening sparql                                                                                                    | 2019 OJs HR CSV |                 |
| You have chosen to open:                                                                                                    | 2019 OJs HU CSV |                 |
| 🛀 sparql                                                                                                    | 2019 OJs IT CSV |                 |
| which is: text/csv (334                                                                                                    | 2019 OJs LT CSV |                 |
| from: http://publicatio                                                                                                    | 2019 OJs LV CSV |                 |
|                                                                                                    | 2019 OJs MT CSV |                 |
| What should Firefox do with the should Firefox do with the should be a state of the should be a state of the should be st | 2019 OJs NL CSV |                 |
| Open with Brows                                                                                                    | 2019 OJs PL CSV |                 |
| Save File                                                                                                    | 2019 OJs PT CSV |                 |
| Do this <u>a</u> utomatically                                                                                                    | 2019 OJs RO CSV |                 |
|                                                                                                    | 2019 OJs SK CSV |                 |
|                                                                                                    | 2019 OJs SL CSV |                 |
|                                                                                                    | 2019 Ols SV CSV |                 |

| pening sparql                                                  | × |
|----------------------------------------------------------------|---|
| You have chosen to open:                                       |   |
| 🤩 sparql                                                       |   |
| which is: text/csv (334 kB)                                    |   |
| from: http://publications.europa.eu                            |   |
|                                                                |   |
| What should Firefox do with this file?                         |   |
| Open with Browse                                               |   |
| ● <u>Save File</u>                                             |   |
| Do this <u>a</u> utomatically for files like this from now on. |   |
|                                                                |   |
| OK Cancel                                                      |   |

## Change the file extension to .csv

| File name: | sparql.csv |
|------------|------------|
|            |            |

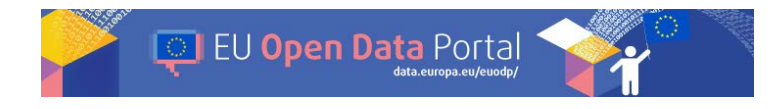

Open your file with excel using Data/From Text and follow the next steps marked in yellow

| <b>5</b> |                                      | ₹                                 |                         |                                 |                                               |                            |
|----------|--------------------------------------|-----------------------------------|-------------------------|---------------------------------|-----------------------------------------------|----------------------------|
| File     | Home                                 | Insert                            | Page Layout             | Formulas                        | Data                                          | Review                     |
| From Acc | cess<br>b<br>Fro<br>t Sc<br>Get Exte | m Other<br>ources •<br>ernal Data | Existing<br>Connections | New<br>Query + C Ro<br>Get & Tr | now Que<br>rom Table<br>ecent Sou<br>ransform | ries<br>Refre<br>urces All |

|                       | -0-           |                  | -             |                | a.               |                | Z* AZ       |            | 177 0  |       |
|-----------------------|---------------|------------------|---------------|----------------|------------------|----------------|-------------|------------|--------|-------|
| Text Import Wia       | tard - Step   | 1 of 3           |               |                |                  |                | ?           | ×          | To Rei | apply |
| The Text Wizard h     | as determine  | ed that your da  | ta is Fixed V | vidth.         |                  |                |             |            | Iter   |       |
| If this is correct, c | hoose Next, o | or choose the d  | lata type tha | t best describ | es your data.    |                |             |            | -      |       |
| Original data typ     | æ             |                  |               |                |                  |                |             |            | -      |       |
| Choose the file       | type that bes | t describes you  | ur data:      |                |                  |                |             |            | 1      | K     |
| Delimite              | d - Chara     | acters such as o | commas or l   | tabs separate  | each field.      |                |             |            |        |       |
| O Fixed w             | dth - Fields  | are aligned in   | columns w     | ith spaces bet | ween each field. |                |             |            |        |       |
|                       |               |                  |               |                |                  |                |             |            |        |       |
| Start import at ro    | w: 1          | ÷ File           | e origin:     | Windows (AN    | SI)              |                |             | ~          |        |       |
|                       |               | here a           | 17.7.1 L      |                |                  |                |             | - Internet |        |       |
|                       |               |                  |               |                |                  |                |             |            |        |       |
| My data has h         | eaders.       |                  |               |                |                  |                |             |            |        |       |
|                       |               |                  |               |                |                  |                |             |            |        |       |
| Preview of file (     | :\Users\jasic | ag\Downloads     | sparqLcsv.    |                |                  |                |             |            |        |       |
| 1 "oJ", "tit          | le ", "aut    | thors", "dat     | te docume     | ent", "mani    | f fmx4","fmx     | 4 to downlo    | ad"         |            |        |       |
| 2 http://g            | ublicatio     | ons.europa       | eu/resou      | irce/oj/JC     | C_2019_001_R     | ", "Journal    | officiel de |            |        |       |
| 4 "http://p           | ublicatio     | ons.europa.      | eu/resou      | irce/oj/JC     | L_2019_001_P     | ", "Journal    | officiel de |            |        |       |
| 5 "http://p           | ublicatio     | ons.europa.      | eu/resou      | irce/oj/JC     | C_2019_002_R     | ", "Journal    | officiel de |            |        |       |
| 7 http://p            | ublicatio     | ons.europa.      | eu/resou      | irce/oj/JC     | C_2019_003_R     | ", "Journal    | officiel de | Y          |        |       |
| C                     |               |                  |               |                |                  |                |             | >          |        |       |
|                       |               |                  |               |                |                  |                | -           |            |        |       |
|                       |               |                  | Ca            | ncel           |                  | <u>N</u> ext > | Eini        | sh         |        |       |
|                       |               |                  |               |                | -                |                | -           | -          | 1      |       |
|                       |               |                  |               |                |                  |                |             |            |        |       |

| Access       Show Queries       Connections       Alg         ext Import Wizard - Step 2 of 3       ?       X         his screen lets you set the delimiters your data contains. You can see how your text is affected in the preview below.       Pelimiters         I ab                                                                                                    |                                                                     | 11111                                                                            |                                                                                                    |                                                                                                    | CARL IN CARL IN CARL                                                                               |                                                                                                    | And States                                                                                  |   |
|----------------------------------------------------------------------------------------------------|---------------------------------------------------------------------|----------------------------------------------------------------------------------|----------------------------------------------------------------------------------------------------|----------------------------------------------------------------------------------------------------|----------------------------------------------------------------------------------------------------|----------------------------------------------------------------------------------------------------|---------------------------------------------------------------------------------------------|---|
| ext Import Wizard - Step 2 of 3 ? X  his screen lets you set the delimiters your data contains. You can see how your text is affected in the preview below.  Delimiters Jab Semicolon Test qualifier: Test qualifier: Test qualifier: Test qualifier: Data preview  Data preview  Data preview  Data concent of the seconce of Job Concent of the seconce of Job Concent of th                                                                                                    | m Access                                                            | 2                                                                                |                                                                                                    | Show Queries                                                                                                    |                                                                                                    | onnections                                                                                                    | X A                                                                                         | Y |
| his screen lets you set the delimiters your data contains. You can see how your text is affected in the preview below.  Delimiters  Jab Semicolon Test qualifier: Test qualifier: Test qualifier: Test qualifier: Test qualifier: Test qualifier: Test qualifier: Test qualifier: Test qualifier: Test qualifier: Cancel Cancel Canc                                                                                                    | Text Import \                                                       | Wizard - Ste                                                                     | ep 2 of 3                                                                                          |                                                                                                    |                                                                                                    |                                                                                                    | ?                                                                                           | × |
| Data preview<br>DJ<br>http://publications.europa.eu/resource/oj/JOC_2019_001_R Journal officiel de l'Uni<br>http://publications.europa.eu/resource/oj/JOC_2015_002_R Journal officiel de l'Uni<br>http://publications.europa.eu/resource/oj/JOC_2015_002_R Journal officiel de l'Uni<br>http://publications.europa.eu/resource/oj/JOC_2015_003_R Journal officiel de l'Uni<br>http://publications.europa.eu/resource/oj/JOC_2015_003_R Journal officiel de l'Uni<br>http://publi                                                   | This screen lets Delimiters Iab Semicolo Comma Space Qther:         | in T                                                                             | delimiters your da                                                                                 | ata contains. You can see ho<br>ve delimiters as one                                                                                   | w your text is affec                                                                               | ted in the preview                                                                                                    | below.                                                                                      |   |
| <pre>http://publications.europa.eu/resource/oj/JOC_2015_001_R [Journal officie1 de 1'Uni<br/>http://publications.europa.eu/resource/oj/JOC_2015_002_R [Journal officie1 de 1'Uni<br/>http://publications.europa.eu/resource/oj/JOC_2015_002_R [Journal officie1 de 1'Uni<br/>http://publications.europa.eu/resource/oj/JOC_2015_003_R [Journal officie1 de 1'Uni<br/>http://publications.europa.eu/resource/oj/JOC_2015_003_R [Journal officie1 de 1'Uni<br/>http://publications.europa.eu/resource/oj/JOC_2015_003_R [Journal officie1 de 1'Uni<br/>http://publications.europa.eu/resource/oj/JOC_2015_003_R [Journal officie1 de 1'Uni<br/>http://publications.europa.eu/resource/oj/JOC_2015_003_R [Journal officie1 de 1'Uni<br/>top://publications.europa.eu/resource/oj/JOC_2015_003_R [Journal officie1 de 1'Uni<br/>top://publications.europa.eu/resource/oj/</pre> | Data preview                                                        |                                                                                  |                                                                                                    |                                                                                                    | hirle                                                                                              |                                                                                                    |                                                                                             |   |
| Cancel < Back Next > Einish                                                                                                    | þj                                                                  | hiterrier                                                                        |                                                                                                    | vacannealastine 201                                                                                                    | 0 001 B Tours                                                                                      | al affinial a                                                                                                    | 20 7 1 1 1 mail                                                                             |   |
| Cancel < Back Next > Einish                                                                                                    | oJ<br>http://pu<br>http://pu<br>http://pu<br>http://pu              | ublication<br>ublication<br>ublication<br>ublication<br>ublication<br>ublication | ns.europa.eu/<br>ns.europa.eu/<br>ns.europa.eu/<br>ns.europa.eu/<br>ns.europa.eu/<br>ns.europa.eu/ | resource/oj/JOC_201<br>resource/oj/JOL_201<br>resource/oj/JOL_201<br>resource/oj/JOC_201<br>resource/oj/JOC_201                        | 9_001_R Journ<br>9_001_R Journ<br>9_002_R Journ<br>9_002_R Journ<br>9_004_R Journ<br>9_003_R Journ | al officiel o<br>al officiel o<br>al officiel o<br>al officiel o<br>al officiel o<br>al officiel o                                   | ie l'Uni<br>ie l'Uni<br>ie l'Uni<br>ie l'Uni<br>ie lâ€⇔U<br>ie l'Uni                        | * |
|                                                                                                    | oJ<br>http://pu<br>http://pu<br>http://pu<br>http://pu<br>http://pu | ublication<br>ublication<br>ublication<br>ublication<br>ublication<br>ublication | ns.europa.eu/<br>ns.europa.eu/<br>ns.europa.eu/<br>ns.europa.eu/<br>ns.europa.eu/                  | resource/oj/JOC_201<br>resource/oj/JOL_201<br>resource/oj/JOL_201<br>resource/oj/JOC_201<br>resource/oj/JOL_201<br>resource/oj/JOC_201 | 9_001_R Journ<br>9_001_R Journ<br>9_002_R Journ<br>9_002_R Journ<br>9_004_R Journ<br>9_003_R Journ | al officiel o<br>al officiel o<br>al officiel o<br>al officiel o<br>al officiel o<br>al officiel o                                   | ie l'Uni<br>ie l'Uni<br>ie l'Uni<br>ie lå€⇔U<br>ie lå€⇔U<br>ie l'Uni                        | * |
|                                                                                                    | oJ<br>http://pu<br>http://pu<br>http://pu<br>http://pu<br>http://pu | ublication<br>ublication<br>ublication<br>ublication<br>ublication               | ns.europa.eu/<br>ns.europa.eu/<br>ns.europa.eu/<br>ns.europa.eu/<br>ns.europa.eu/<br>ns.europa.eu/ | resource/oj/JOC 201<br>resource/oj/JOL 201<br>resource/oj/JOL 201<br>resource/oj/JOC 201<br>resource/oj/JOC 201<br>resource/oj/JOC 201 | 9_001_R Journ<br>9_001_R Journ<br>9_002_R Journ<br>9_002_R Journ<br>9_004_R Journ<br>9_003_R Journ | al officiel (<br>al officiel (<br>al officiel (<br>al officiel (<br>al officiel (<br>al officiel (<br>al officiel (<br>al officiel ( | ie l'Uni<br>ie l'Uni<br>ie l'Uni<br>ie l'Uni<br>ie làe™u<br>ie l'Uni<br>><br><u>F</u> inish | - |

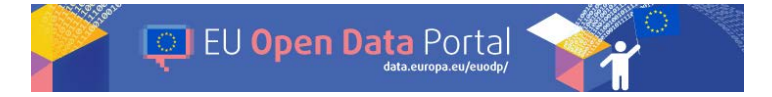

| Grom Access<br>Grom Web<br>Grom Text            | From Other<br>Sources • | Existing<br>Connections | New Query - C Recent Sources                                                                                                    | Refres<br>All - | Con       | nections<br>perties<br>Links | A↓<br>Z↓<br>A<br>So |
|-------------------------------------------------|-------------------------|-------------------------|----------------------------------------------------------------------------------------------------|-----------------|-----------|------------------------------|---------------------|
| Ge                                              | et External Data        |                         | Get & Transform                                                                                                    |                 | Connectio | ons                          |                     |
| A1                                              | - : ×                   | $\checkmark f_x$        |                                                                                                    |                 |           |                              |                     |
| Α                                               | В                       | c Impor                 | Data                                                                                                    | ?               | ×         | н                            |                     |
| 1<br>2<br>3<br>4<br>5<br>6<br>7<br>8<br>9<br>10 |                         | Select h                | ow you want to view this data in  Table  PivotTable Report  PivotChart  Only Create Connection do you want to put the data? Existing worksheet:  SA\$1  New worksheet | your wor        | kbook.    |                              |                     |
| 11<br>12<br>13<br>14<br>15<br>16                |                         | P <u>r</u> op           | this data to the Data <u>M</u> odel                                                                                                    | Can             | icel      |                              |                     |

In the last column you will find the link to the zip with the OJ data

|                      | . ي . و                  | 1                    |                         |                                                 |                              |                                | Book1 - Excel         |                    |                                             |                         | Ð                                    | - 6                                                                                                    |
|----------------------|--------------------------|----------------------|-------------------------|-------------------------------------------------|------------------------------|--------------------------------|-----------------------|--------------------|---------------------------------------------|-------------------------|--------------------------------------|----------------------------------------------------------------------------------------------------|
| File                 | Home                     | Insert               | Page Layout             | Formulas Data Rev                               | iew View Developer           | 🖓 Tell m                       | what you want to do.  |                    |                                             |                         | JASICZEK Ag                          | nieszka (OP) 🤱 S                                                                                                    |
| From<br>From<br>From | Access<br>Web<br>Text St | om Other<br>ources - | Existing<br>Connections | A show Queries<br>New<br>Query - Recent Sources | Refresh<br>All - Connections | ⊉↓ <mark>∡</mark> ⊉<br>∡↓ Sort | Filter                | Text to<br>Columns | Flash Fill<br>Flash Fill<br>Data Validation | Here Consolidate        | What-If Forecast<br>Analysis - Sheet | Group + +<br>Ungroup + -                                                                                                    |
|                      | GET EA                   | erna odia            |                         | Get & transition                                | Competions                   |                                | Starter Fines         |                    | Data ioo                                    | 9                       | Forecasi                             | Country of the second second s |
| E1                   |                          | 3 I X                | √ fx                    | manif_fmx4                                      |                              |                                |                       |                    |                                             |                         |                                      |                                                                                                    |
| 4                    |                          |                      |                         | E                                               |                              |                                |                       |                    |                                             | F                       |                                      |                                                                                                    |
| 1 mar                | nif_fmx4                 |                      |                         |                                                 |                              |                                | fmx4_to_dowr          | load               |                                             |                         |                                      |                                                                                                    |
| 2 http               | ://public                | ations.eu            | ropa.eu/res             | source/cellar/ce5d7fbe-0                        | f38-11e9-81b4-01aa75         | d71a1.000                      | 9.02 http://publicat  | ions.euro          | pa.eu/resource/cel                          | lar/ce5d7fbe-0f38-11e9  | 9-81b4-01aa75ed                      | 71a1.0009.02/zip                                                                                                    |
| 3 http               | ://public                | ations.eu            | ropa.eu/res             | ource/cellar/9445861e-0                         | f2d-11e9-81b4-01aa75         | ed71a1.00                      | 09.02 http://publicat | ions.euro          | opa.eu/resource/cel                         | lar/9445861e-0f2d-11e   | 9-81b4-01aa75ed                      | 71a1.0009.02/zip                                                                                                    |
| 4 http               | ://public                | ations.eu            | ropa.eu/res             | source/cellar/eb93fc3e-0                        | ffc-11e9-81b4-01aa75e        | d71a1.000                      | 9.02 http://publicat  | ions.euro          | ppa.eu/resource/cel                         | lar/eb93fc3e-0ffc-11e9  | -81b4-01aa75ed7                      | 1a1.0009.02/zip                                                                                                    |
| 5 http               | ://public                | ations.eu            | ropa.eu/res             | ource/cellar/fca297cf-0f                        | fc-11e9-81b4-01aa75ec        | 71a1.0009                      | .02 http://publicat   | ions.euro          | ppa.eu/resource/cel                         | lar/fca297cf-Offc-11e9- | 81b4-01aa75ed71                      | a1.0009.02/zip                                                                                                    |
| 6 http               | ://public                | ations.eu            | ropa.eu/res             | ource/cellar/f192b5a4-1                         | 209-11e9-81b4-01aa75         | ed71a1.00                      | 09.02 http://publicat | ions.euro          | ppa.eu/resource/cel                         | lar/f192b5a4-1209-11e   | 9-81b4-01aa75ed                      | 71a1.0009.02/zip                                                                                                    |
| 7 http               | //mublic                 | ations a             | Irona eutres            | ource/cellar/a8a2ae02.1                         | 200.11e0.81h4.01aa70         | ad71a1 00                      | 00 0'http://publicat  |                    | na autrasourcatral                          | ar/a8a2aa02.1200.11a    | 0.81h4.01aa75ed                      | 71a1 0000 02/sin                                                                                                    |

In case of any doubts, do not hesitate to <u>contact</u> us.

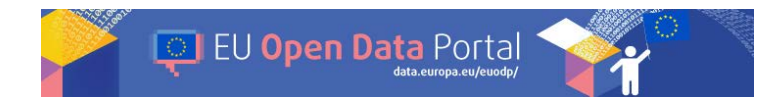